## ขั้นตอนการตั้งค่า และเพิ่ม user account (สำหรับ Administrator)

เมื่อทางบริษัทได้รับคำร้องขอ และเอกสารหลักฐานต่าง ๆ ของท่านเป็นที่เรียบร้อยแล้วทาง บริษัทจะทำการติดตั้งอีเมล์ให้กับท่านตามที่ท่านได้ทำการร้องขอมา โดยระบบจะส่ง E-mail แจ้ง กรณีที่ได้ทำการติดตั้ง E-Mail ให้ท่านเรียบร้อยแล้ว หลังจากนั้นให้ท่านเข้าไป Login เพื่อเข้าใช้ ระบบ E-Mail ได้ที่ <u>https://thmail.thnic.co.th:8443</u> เพื่อเข้าไปใช้ระบบเมล์ดังภาพด้านล่าง

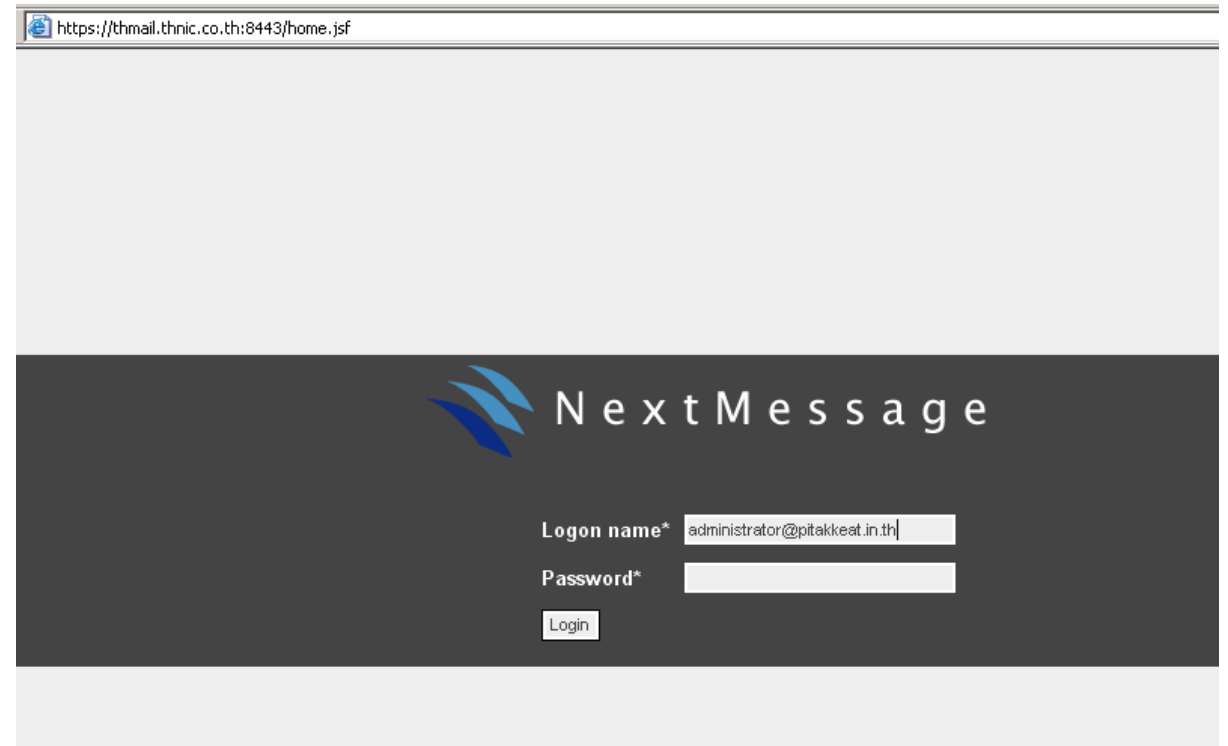

หลังจากนั้นใส่ username :: <u>administrator@domain(ของท่าน).xx.th</u> Password :: (ที่ท่านได้ติดตั้งไว้)

เมื่อเรียบร้อยแล้วกดปุ่ม Login ก็จะเข้าสู่หน้าเว็บเมล์ดังภาพ

|                               | 🔷 N e                                                                                  | x t M e s       | s a g e |                               |          |
|-------------------------------|----------------------------------------------------------------------------------------|-----------------|---------|-------------------------------|----------|
| <b>?</b> Feb 13, 2007 9:13 AM | Home                                                                                   | Preferences     |         | administrator@pitakkeat.in.th | [Logout] |
| Domain : pitakkeat.in.th      |                                                                                        |                 |         |                               |          |
| Domain Summary                | Welcome administrator                                                                  |                 |         |                               |          |
| Display Options               | You have leaged in guessefully last time on Tuesday, February 12, 2007 0.05,10 AM ICT  |                 |         |                               |          |
| Administrative Users          | Tou have logged-in successfully last time on Tuesday, Pebruary 13, 2007 9:05:10 AM 1C1 |                 |         |                               |          |
| End Users                     | Domain Summany : nitakkeat in th                                                       |                 |         |                               |          |
| Mail Filtering                | Domain Summary . pitakkeat.in.th                                                       |                 |         |                               |          |
| Mail Settings                 | Domain Name                                                                            | pitakkeat.in.th |         |                               |          |
| Addressbook                   | Description                                                                            | pitakkeat.in.th |         |                               |          |
| Reports                       | Users                                                                                  | Show users      | 0       |                               |          |
|                               | Create Date                                                                            | Feb 12, 2007    |         |                               |          |
|                               | Disk Usage                                                                             | 0% 0 B / 100 MB |         |                               |          |
|                               | Limits                                                                                 |                 |         | 72                            |          |
|                               | Storage Limits (MB)                                                                    | 100             |         |                               |          |
|                               | Maximum Concurrent Web<br>Sessions                                                     | 6               |         |                               |          |

เมื่อเข้าสู่หน้าจอนี้แล้ว Admin จะต้องทำการสร้าง user account เพื่อเข้าใช้ระบบเมล์ได้โดย

|                           |                          |                               | End Users             |         |
|---------------------------|--------------------------|-------------------------------|-----------------------|---------|
| คลิกที่เมนู <sup>En</sup> | d Users                  | แล้วคลิกเลือกที่ Users ดังภาพ | Users                 | າະ      |
| ปรากฏหน้าดังภ             | าาพด้านล่าง              |                               |                       |         |
| Add Remove                | Attributes               |                               |                       |         |
| End Use                   | rs                       |                               |                       |         |
| Enter f                   | filter expression in the | search box above to query for | users. For example    | э:      |
| All use                   | ers who have common      | name = 'John'                 |                       |         |
|                           |                          |                               |                       |         |
|                           | cn=John                  |                               |                       |         |
|                           |                          |                               | '                     |         |
| All use                   | ers who have common      | name = 'William' and organiza | ition unit (OU) = 'Fi | nance'. |
|                           | &(cn=William)(           | ou=Finance)                   |                       |         |
| 1                         | ·                        |                               |                       |         |
| All use                   | ers who have common      | name starts with 'Will'.      |                       |         |
|                           | cn=Will*                 |                               |                       |         |
|                           | !                        |                               |                       |         |
|                           |                          |                               |                       |         |
|                           |                          |                               |                       |         |

ให้คลิกที่ปุ่ม Add เพื่อเข้าไปเพิ่ม Account จะปรากฎหน้าจอคังภาพ

| Add Cancel      |                             |                                                                               |
|-----------------|-----------------------------|-------------------------------------------------------------------------------|
| Add New User    |                             |                                                                               |
| User Name       | Info                        |                                                                               |
| Password        | *****                       |                                                                               |
| Retype Password | ******                      |                                                                               |
| First Name      | Info                        |                                                                               |
| Last Name       | Thnic                       |                                                                               |
| Department      |                             | ใส่จำนวนพื้นที่ต้องการ                                                        |
| Mail Account    |                             |                                                                               |
| Mail Quota      | 50<br>If this field is blan | il quot<br>MB<br>k this user's mail quot a will be the default value (10 MB). |

จากภาพให้กรอกข้อมูลผู้ใช้ และถ้าหากต้องการจำกัดพื้นที่การใช้งาน E-mail ของผู้ใช้ สามารถทำได้โดยใส่จำนวนพื้นที่ต้องการเช่น *50 MB* หรือถ้าไม่ต้องการใส่จำนาย Quota ให้คลิกที่ ช่อง Checkbox เพื่อเลือกไม่จำกัดพื้นที่ หลังจากนั้น คลิกที่ปุ่ม Add อีกครั้ง

## การตรวจสอบจำนวน User ทั้งหมด

สามารถทำได้โดยกลิกที่ เกรื่องหมาย \* ในช่อง **Search** และกดปุ่ม Search จะแสดงรายละเอียดจำนวน User ทั้งหมด ดังภาพด้านล่าง

| Ene | d Users (2) |            |                    |                        |                   |
|-----|-------------|------------|--------------------|------------------------|-------------------|
|     | User Namet  | Full Name  | <u>User Status</u> | <u>Last Login Time</u> | <u>Mail Quota</u> |
|     | info        | Info Thnic | enable             | n/a                    | 50 MB             |
| Г   | pueng       | Jittapat   | enable             | Jun 11, 2007 9:58 AM   | Unlimited         |

## ขั้นตอนสำหรับ User ที่ต้องการเข้าใช้ระบบเมล์

 เข้าสู่หน้าหลักของระบบเมล์ได้ที่ <u>https://thmail.thnic.co.th/login</u> จะปรากฏหน้าจอ Web mail ให้ใส่ username และ password ดังภาพด้านล่าง

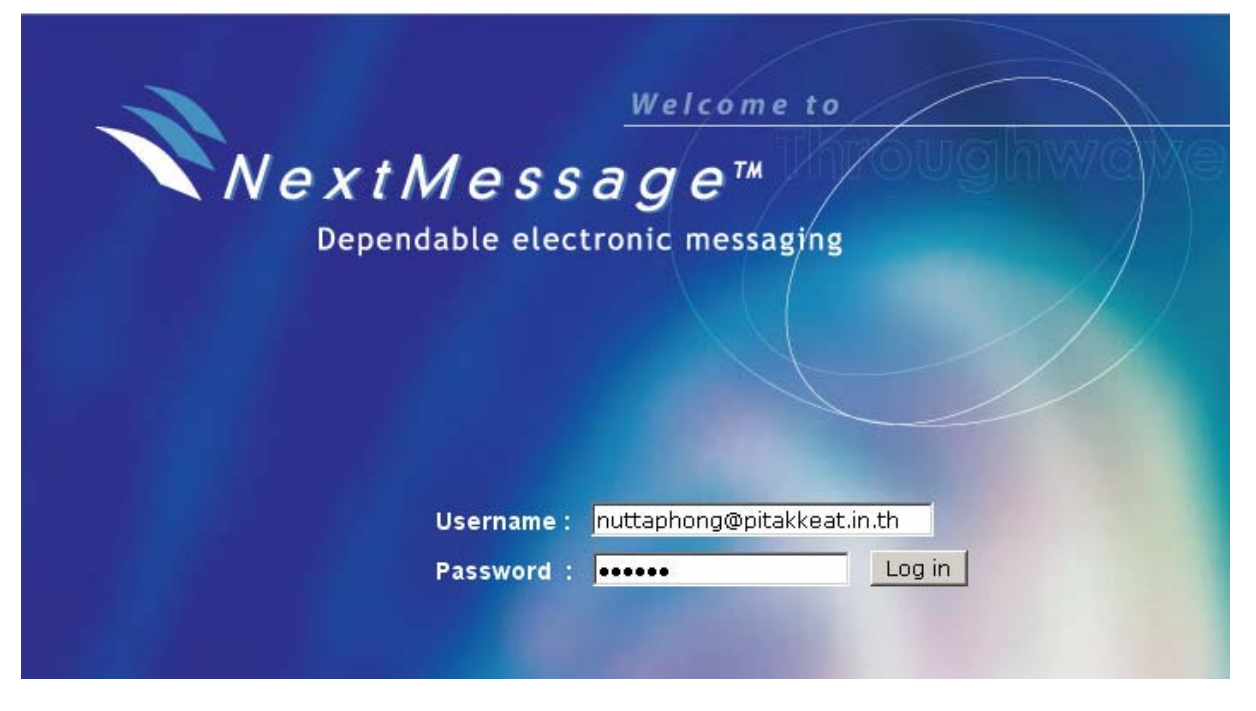

เมื่อคลิกที่ปุ่ม Login แล้วจะระบบป้องกันความปลอดภัย ให้คลิกที่ปุ่ม Yes

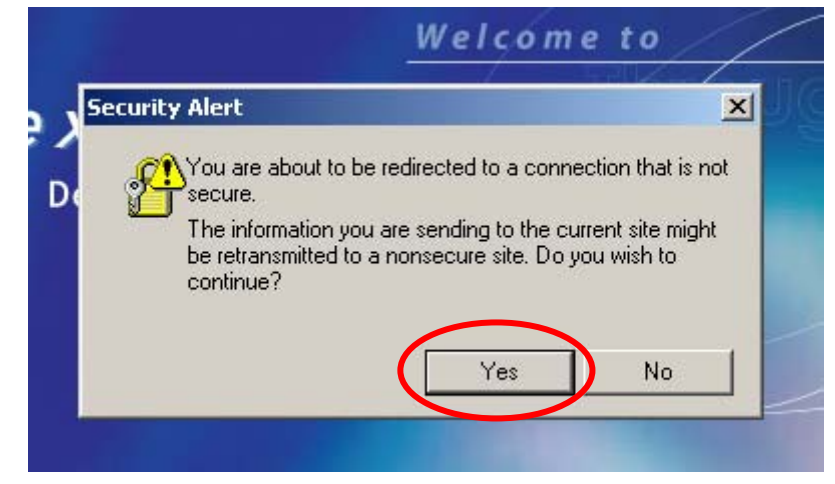

หลังจากนั้นระบบจะนำท่านเข้าสู่ระบบเมล์ดังภาพด้านล่าง

| Next Me                     | essa        | ge <sup>™</sup> nů | <b>าหลัก</b> (จดหมายเข้า ) เขียนจด | ทมาย ใ แฟ้มเอกสาร โสมุด | รายชื่อ   ด้วงล็อก   Help | Log out |
|-----------------------------|-------------|--------------------|------------------------------------|-------------------------|---------------------------|---------|
|                             |             | INDOX              |                                    |                         |                           |         |
| พื้นที่ถูกใช้ไป 0% จา<br>MB | n <b>50</b> |                    | ย้ายลงแฟ้มเอกสาร INBOX             | • ต้นหา                 | ทำเตรื่องหมายอ่านแล้ว     | 💌 ตกลง  |
| แฟ้มเอกสาร                  |             |                    |                                    | ไม่มีรายการลีเมล์ในเ    | เพิ่มเอกสารนี้            |         |
| INBOX                       | (0/0)       |                    | ข้ายออม ฟ้อม ออสาร LINBOX          | ▼ อ้อเพว                | ทำเครื่องหมายอ่านแล้ว     | ▼ moas  |
| Drafts                      | (0/0)       | <u>an</u>          |                                    | riwni                   |                           | enned   |
| 🖆 Sent                      | (0/0)       |                    |                                    |                         |                           |         |
| 🗑 Trash [ลบทั้งหมด]         | (0/0)       |                    |                                    |                         |                           |         |
| 🔂 Junk [ลบทั้งหมด]          | (0/0)       |                    |                                    |                         |                           |         |
| 🛅 Quarantine                | (0/0)       |                    |                                    |                         |                           |         |